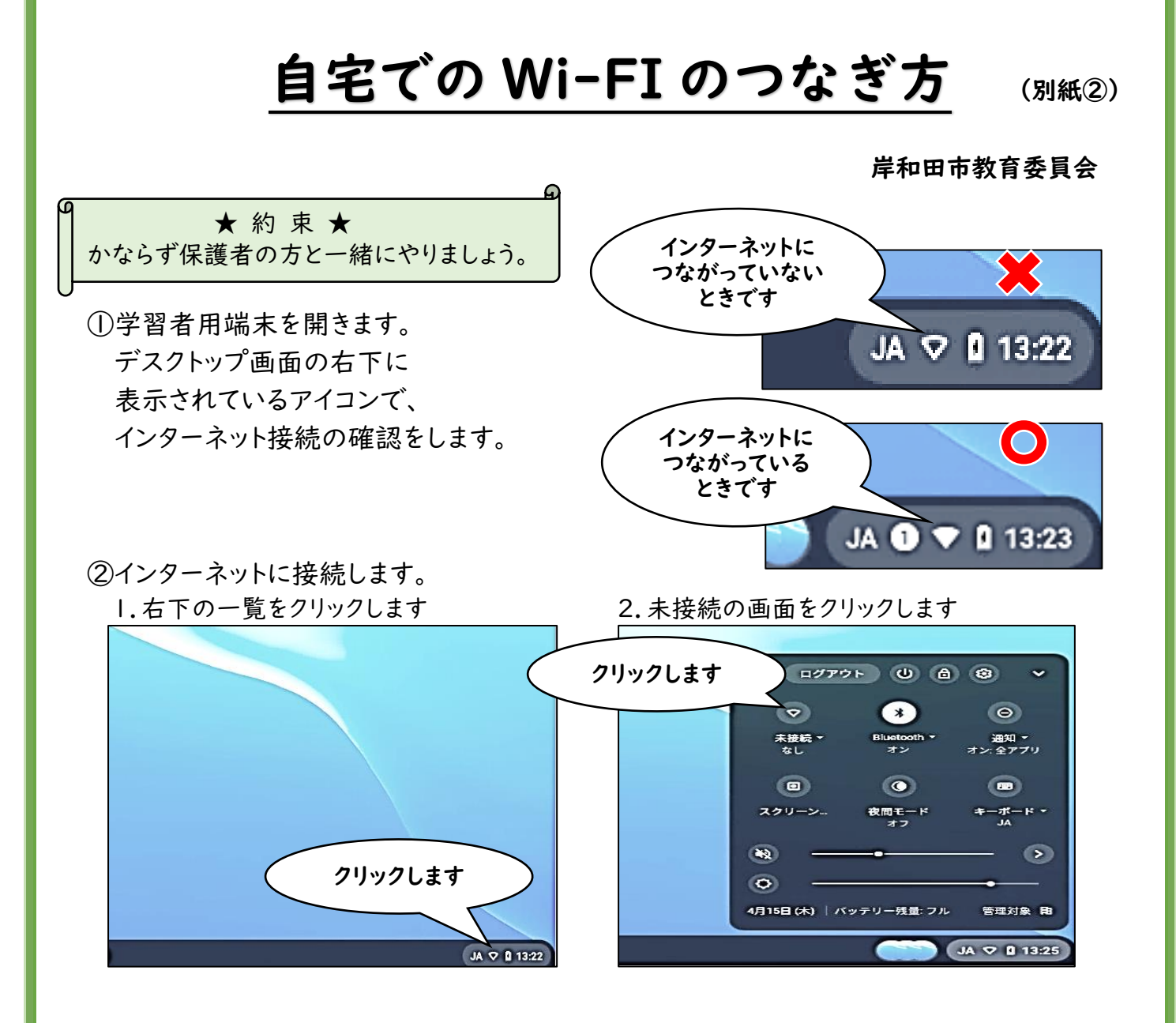

③ネットワーク一覧から自宅で使用できる Wi-Fi の SSID を選択し、 ネットワークセキュリティーキー (パスワード)の入力をします。

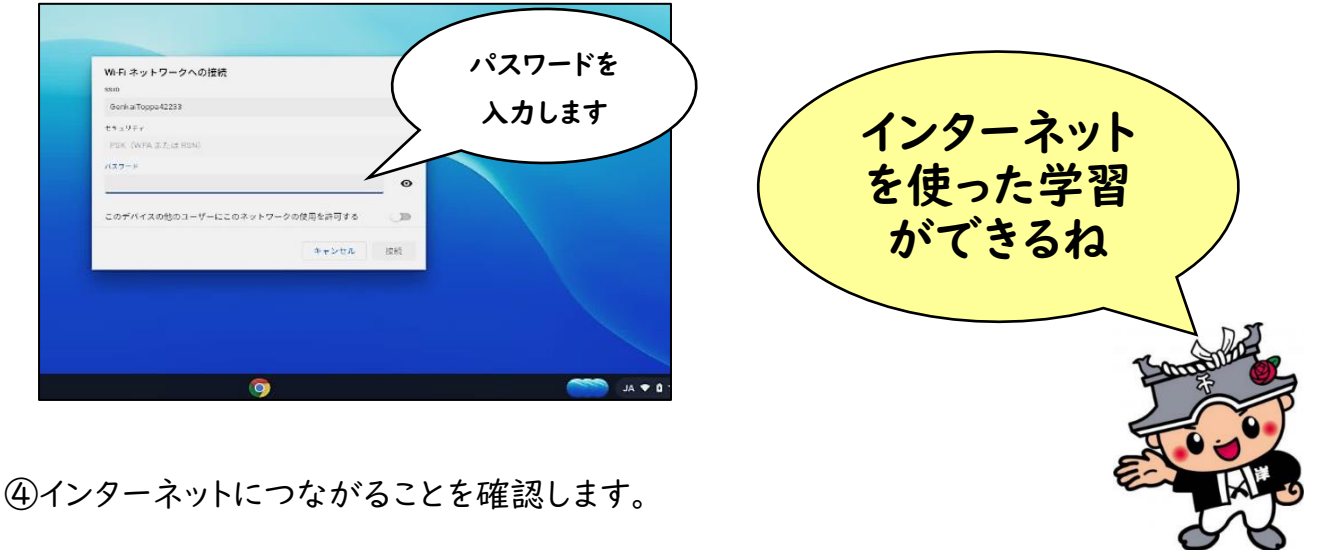